# Network Management Card 3 (NMC 3) Firmware v3.0.1.4 for Smart-UPS Ultra 5-20 kW Release Notes

### **Table of Contents**

| Schneider Electric Device IP Configuration Wizard | 1 |
|---------------------------------------------------|---|
| New Features                                      | 2 |
| Fixed Issues                                      | 2 |
| Known Issues                                      | 3 |
| Miscellaneous                                     | 4 |

# **Affected Revision Levels**

Top ↑

| Component                              | File                        | Details                                     |
|----------------------------------------|-----------------------------|---------------------------------------------|
| Smart-UPS Ultra 5-20 kW<br>Application | apc_hw21_sucan_3-0-1-4.nmc3 | UPS Application for Smart-UPS Ultra 5-20 kW |

For details on upgrading the UPS Network Management Card 3 (NMC 3) firmware, see the User Guide on the APC website.

## Schneider Electric Device IP Configuration Wizard

The Device IP Configuration Wizard is a Windows application designed specifically to remotely configure the basic TCP/IP settings of Network Management Cards. The Wizard runs on Windows® Server 2012, Windows Server 2016, Windows Server 2019, Windows 8.1, and Windows 10. This utility is for IPv4 only.

### NOTES:

- In firmware version v1.4.x and higher, it is not supported to assign IP addresses to Network Management Cards using the Wizard.
- You cannot search for assigned devices already on the network using an IP range unless you enable SNMPv1 and set the Community Name to "public". For more information on SNMPv1, see the User Guide.
- When the NMC IP address settings are configured, to access the NMC Web UI in a browser, you must update the URL from http to https.

The Wizard is available as a free download:

- 1. Go to the APC website.
- 2. In the search bar, type Wizards and Configurators.
- 3. Navigate to the **Products** page to view the list of utilities available for download.
- 4. Select your preferred Device IP Configuration Wizard version you wish to download.
- 5. Click the Download button to download your selected **Device IP Configuration Wizard**.

## **New Features**

|                                                                                                    | UPS Family      |                 |
|----------------------------------------------------------------------------------------------------|-----------------|-----------------|
| New Feature                                                                                                    | SRTL<br>Devices | SRYL<br>Devices |
| The NMC3 platform and Smart-UPS Ultra 5-20kW application are now IEC 62443-4-2 certified.                                                                                                    | •               | •               |
| Support added for audit logging to ensure control actions and configuration changes are recorded in the Event Log.                                                                               | •               | •               |
| Support added for remote authentication via the TACACS+ protocol.                                                                                                    | •               | •               |
| Security Update                                                                                                    |                 |                 |
| Password security has been updated to align with the requirements for IEC 62443-4-2. By default, passwords now need to be a minimum of 8 characters in length (strong password setting enabled). | •               | •               |

# **Fixed Issues**

Top ↑

|                                                                                                    | UPS Family      |                 |
|----------------------------------------------------------------------------------------------------|-----------------|-----------------|
| Fixed Issue                                                                                                    | SRTL<br>Devices | SRYL<br>Devices |
| The NMC3 Web UI now allows passwords with up to 64 characters, as expected.                                                         | •               | •               |
| For encrypted email settings, install CA certificate to the certificate store and set <b>Require CA Root Certificate</b> correctly. | •               | •               |
| Improved TLS certificate for email.                                                                                                 | •               | •               |
| The NMC3 Web UI now allows the Battery Install date setting and other general UPS settings.                                         | •               | •               |
| The correct <b>On Battery</b> status message will now appear on the Web UI Home page for Japanese.                                  | •               | •               |
| The NMC now supports the latest set of UPS alarms with the correct severity and improved alarm messages.                            | •               | •               |
| Partially written files can now be recovered after a system reset event.                                                            | •               | •               |
| The <b>Power Module Fault</b> now appears correctly on the SNMP interface.                                                          |                 | •               |
| Improved Japanese translations for the display.                                                                                     |                 | •               |

|                                                                                                    | UPS Family      |                 |
|----------------------------------------------------------------------------------------------------|-----------------|-----------------|
| Fixed Issue                                                                                                 | SRTL<br>Devices | SRYL<br>Devices |
| Able to set the OIDs                                                                                        |                 |                 |
| upsAdvConfigHighBypassLLTransferVolt                                                                        |                 | •               |
| upsAdvConfigLowBypassLLTransferVolt from SNMP interface.                                                    |                 |                 |
| Security Update                                                                                             |                 |                 |
| The following security vulnerabilities have been addressed in this release:                                 |                 |                 |
| • CWE-74: Improper neutralization of special elements in output used by a downstream component (Injection). | •               | •               |
| CWE-79: Improper neutralization of input during web page generation (Cross-site Scripting).                 |                 |                 |

# **Known Issues**

Г

٦

|                                                                                                    | UPS Family      |                 |
|----------------------------------------------------------------------------------------------------|-----------------|-----------------|
| Known Issue                                                                                                    | SRTL<br>Devices | SRYL<br>Devices |
| After updating the NMC's firmware via a USB flash drive, the USB is not recognized in the display or NMC Web UI.                                                        | *               | *               |
| Some pages in the Web UI help are not updated.                                                                                                    | •               | •               |
| It can take up to 30 minutes to complete a UPS firmware upgrade when using HTTPS. To workaround this, use SCP as an alternative.                                        | *               | •               |
| The alarm description is shown incorrectly in DCE for outlet group-related alarms.                                                                                      | *               |                 |
| You cannot unzip the debug file completely from a USB drive. This issue is seen intermittently.                                                                         | •               |                 |
| When a UPS firmware upgrade is in progress, the upsAdvcontrolFirmwareUpdate SNMP OID incorrectly reports the value as "noFirmwareUpdate" instead of "UpdateinProgress". | •               |                 |
| Filtering by time does not work for the Power Event Log.                                                                                                    | *               |                 |
| Entering unsupported commands in the Command Line Interface (CLI) does not return a E102 Parameter error.                                                               | ٠               |                 |
| You are unable to configure upsAdvConfigAlarmRedundancy OID from SNMP interface.                                                                                        |                 | •               |
| Only alphanumeric passwords are supported for new users created in the NMC for access to the display.                                                                   |                 | •               |
| When an internal or external Battery Module is connected or disconnected from its slot, the Event Log entry does not report its serial number.                          |                 | •               |

|                                                                                                    | UPS Family      |                 |
|----------------------------------------------------------------------------------------------------|-----------------|-----------------|
| Known Issue                                                                                                    | SRTL<br>Devices | SRYL<br>Devices |
| You cannot make configuration changes via the display when RADIUS is enabled and the <b>User Mode</b> is set to "Authentication Needed".                                                                 |                 | •               |
| The option to cancel or mute a UPS audible alarm is not present in the Web UI.                                                                                                    |                 | •               |
| The ups -s start CLI command is unsuccessful even when the self-test is started correctly.                                                                                                    |                 | •               |
| There is no option to set the language of the display in the NMC Web UI.                                                                                                    |                 | •               |
| There is no option in the Web UI or the display to cancel a UPS audible alarm test. It is not recommended to initiate a continuous alarm as the only way to stop the UPS beeping is to turn off the UPS. |                 | *               |
| You cannot modify the output voltage setting from the SNMP interface if the output is in <b>Manual Bypass</b> .                                                                                          |                 | •               |
| The "Minimum Redundancy lost" event is not displayed in PowerChute<br>Network Shutdown although it is supported by the NMC. If this event occurs, the<br>server will not shutdown.                       |                 | •               |

### Miscellaneous

Top ↑

### Recovering from a Lost Password

See the User Guide on the APC website for instructions on how to recover from a lost password.

### **Event Support List**

To obtain the event names and event codes for all events supported by a currently connected APC device, first retrieve the config.ini file from the attached NMC. To use SCP to retrieve config.ini from a configured NMC:

- Open a connection to the NMC, using its IP Address: scp <admin\_username>@<ip\_address>:config.ini <filename\_to\_be\_stored>
- 2. Log on using the Administrator user name and password
- Retrieve the config.ini file containing the settings of the NMC of the UPS: ftp > get config.ini

The file is written to

the folder from which you launched SCP.

In the config.ini file, find the section heading [EventActionConfig]. In the list of events under that section heading, substitute 0x for the initial E in the code for any event to obtain the hexadecimal event code shown in the user interface and in the documentation. For example, the hexadecimal code for the code E0033 in the config.ini file (for the event "System: Configuration change") is 0x0033.

#### **PowerNet MIB Reference Guide**

**NOTE:** The **MIB Reference Guide** on the APC website explains the structure of the MIB, types of OIDs, and the procedure for defining SNMP trap receivers. For information on specific OIDs, use a MIB browser to view their definitions and available values directly from the MIB itself. You can view the definitions of traps at the end of the MIB itself (the file powernet441.mib on the **APC website**).

### Secure NMC System (SNS) Tool for Smart-UPS Ultra Hash Signatures

| Signatures | snst_nmc3_sucan_3-0-1-4-v2.exe                                   |
|------------|------------------------------------------------------------------|
| CRC32      | B912E432                                                         |
| CRC64      | 80C0307FA16E865B                                                 |
| SHA-256    | DC256451913BE8FA1DCD63E3205DBEA012D83C4FA82E5610BEE2864F3CBD4C61 |
| SHA-1      | B03DB85215D2500EE3C71FB48714259557AD3173                         |
| BLAKE2sp   | A49568C6AA16E7BFDBD9E99F6FF9123AE5532FFB8D4304B2223631801ABA2C79 |

#### Copyright © 2024 Schneider Electric. All rights reserved.

https://www.apc.com

990-91591E-001

05-2024